## วิธีการตรวจสอบว่านักศึกษากู้ยืมเงินลักษณะใด

- 1. นักศึกษา Log in เข้าระบบ DSL (กยศ. Connect) (คลิก Log in ระบบ)
- 2. เมื่อเข้าระบบ DSL มาแล้ว ให้นักศึกษาเลือกเมนู การยื่นกู้ > รายละเอียดคำขอปัจจุบัน (ดังภาพด้านล่าง)

| Hu-               | แลือกการยืนกู้ | SET e-Learning Wour       | งันและระงับ รายงาน | เสถานภาพการศึกษา ผู้กู้ |
|-------------------|----------------|---------------------------|--------------------|-------------------------|
| ยื่นกู้           |                |                           |                    | บัญชีทีเลือกอยู่        |
|                   |                |                           |                    |                         |
|                   | 1              | 2                         | 3                  |                         |
|                   | ยื่นกู้        | ลงนามสัญญา                | เบิกเงินกู้ยืม     |                         |
|                   | ลงนา           | มสัญญากู้ยืมเงิเ          | มสำเร็จ            |                         |
|                   | กรุณาเลือกเมนู | เบิกเงินกู้ยืม เพื่อดำเนิ | นการเบิกเงินกู้ยืม |                         |
|                   | เลขที่สัญเ     | ญากู้ยืมเงิน              |                    |                         |
|                   | วนทลงนา        | ามสญญากูขมเงนสาเรจ        |                    |                         |
|                   | รายละเอียดค    | ำขอปัจจุบัน ไปหน้า        | เบิกเงินกู้ยืม     |                         |
| 2. เลือ           | ก รายละเอียดค  | ท้าขอปัจจุบัน             |                    |                         |
| ประวัติการยื่นกู้ |                |                           |                    |                         |
|                   |                |                           |                    |                         |

 ให้นักศึกษาตรวจดู หัวข้อ ลักษณะการให้กู้ยืม (ดังภาพด้านล่าง) จะเห็นข้อมูล ลักษณะเงินกู้ยืมที่ นักศึกษากู้ยืมอยู่

|                                      |                           | $\frown$                                                  | U U                  |                                    |
|--------------------------------------|---------------------------|-----------------------------------------------------------|----------------------|------------------------------------|
| ปีการศึกษา                           | ชื่อสถานศึกษา             | ลักษณะการให้กู้ยืม                                        | เลขที่คำขอกู้ยืมเงิน | สถาน <mark>ะ</mark> คำขอ           |
| <b>ปริญญาตรี</b><br>2561             | มหาวิทยาลัย<br>กรุงเทพ    | <u>ลักษณะที่ 2</u> สาขา<br>วิชาที่เป็นความ<br>ด้องการหลัก |                      | คำขอกู้ยืมเงินได้รับ<br>การอนุมัติ |
| คำขอยื่นกู้                          | เอกสารยื่นกู้ <b>สัญญ</b> | <mark>มาทู้ยืมเงิน</mark> รายการเบิกเงินกู้ยืม            |                      |                                    |
| สถานะสัญญา<br><mark>ลงนามสัญญ</mark> | ากู้ยืมเงินสำเร็จ         | วันที่ลงนามสำเร็จ                                         |                      |                                    |
| ข้อมูลการลง                          | นาม                       |                                                           |                      |                                    |
|                                      |                           |                                                           |                      |                                    |